# для прохождения самодиагностики

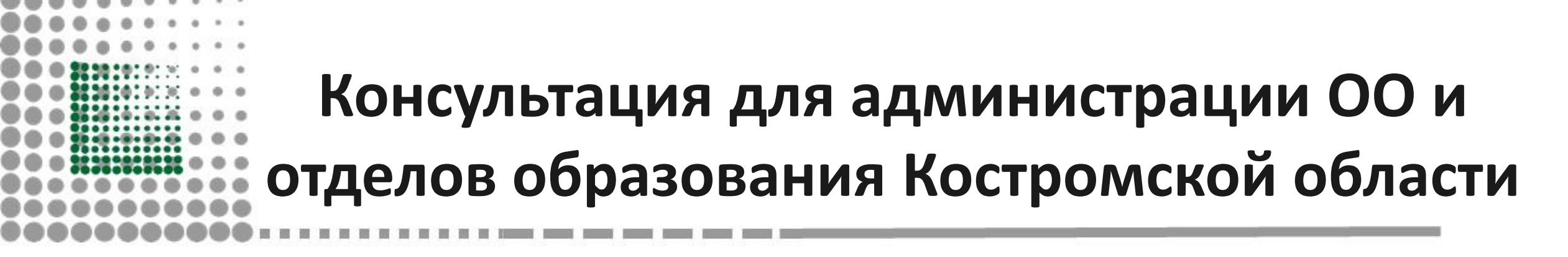

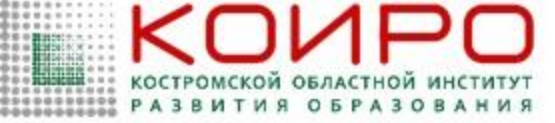

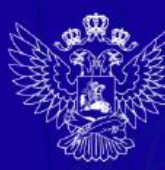

ИНИСТЕРСТВО ПРОСВЕЩЕНИЯ РОССИЙСКОЙ ФЕДЕРАЦИИ

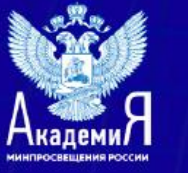

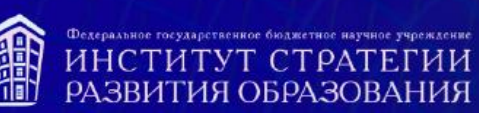

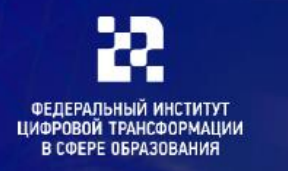

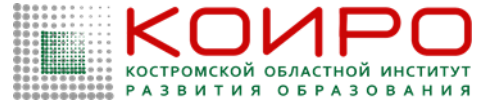

Самодиагностика и программа развития

Самодиагностика — это инструмент определения сильных и слабых сторон, направлений развития, выявления факторов, влияющих на результат, и основание для принятия эффективных управленческих решений.

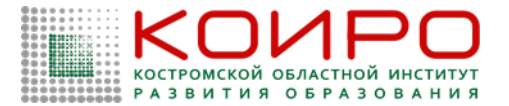

## 8 направлений самодиагностики:

- «Знание»
- «Воспитание»
- «Здоровье»
- «Профориентация»
- «Творчество»
- «Учитель. Школьная команда»
- «Школьный климат»
- «Образовательная среда»

Сайт «Школа Минпросвещения России» <u>https://smp.edu.ru/</u> в разделе «О проекте», с Критериями и показателями самодиагностики на стр.14 – <u>https://drive.google.com/file/d/13AZWh2W7VtDSHLJ0qFB6R6vDR0CEF\_6E/view</u>

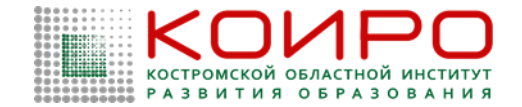

#### Уровни готовности образовательных организаций Костромской области к переходу к новой модели – Школе Минопросвещения – результаты самодиагностики школ региона

157 образовательных организаций Костромской области к сентябрю 2022 года прошли на Федеральном сайте «Школа Минпросвещения России» самодиагностику.

Количество образовательных организаций Костромской области, прошедших самодиагностику

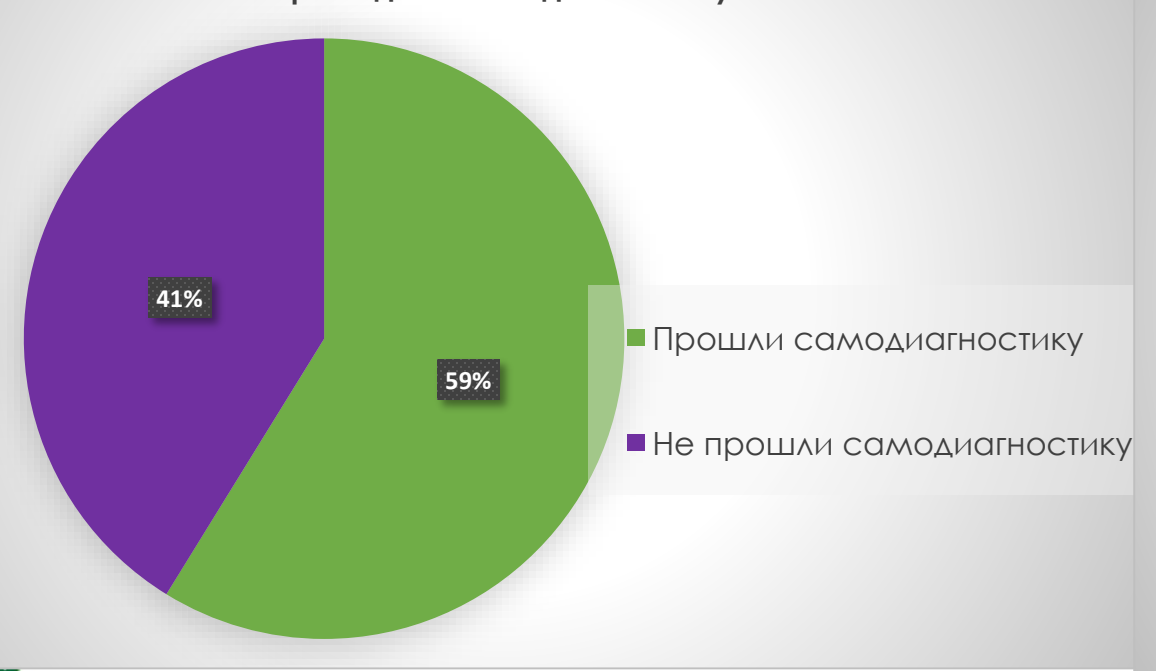

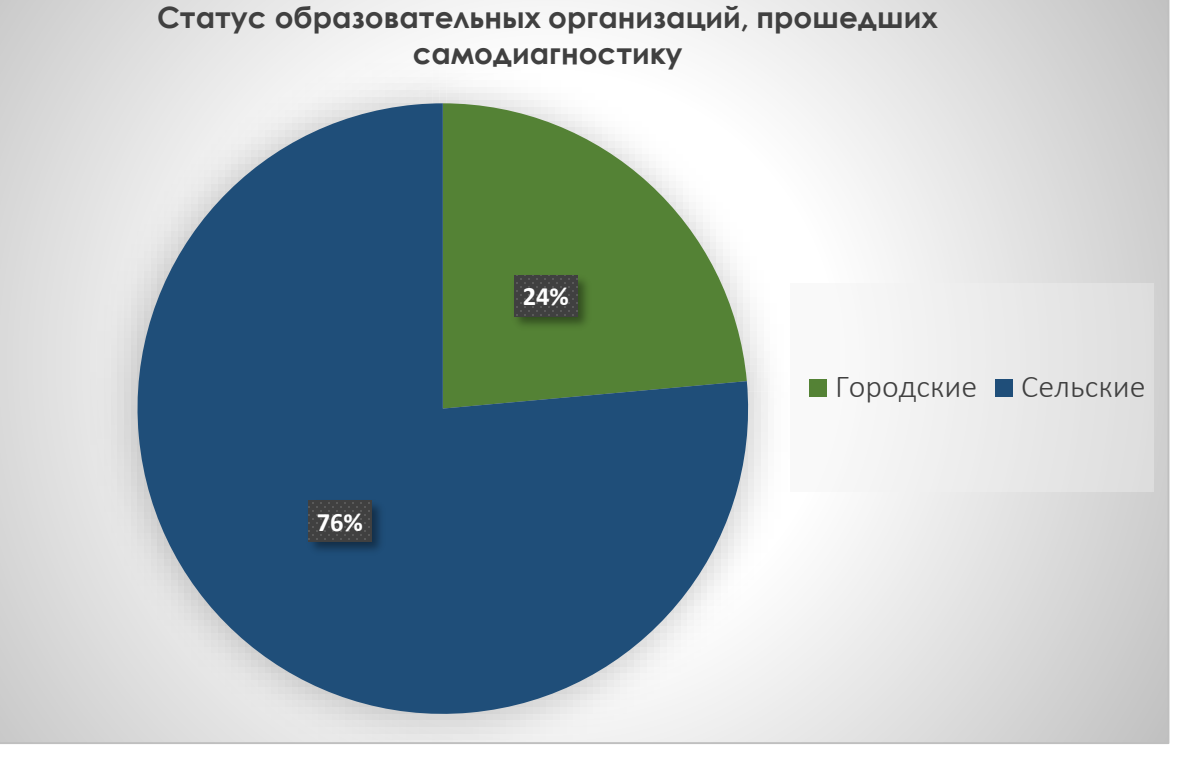

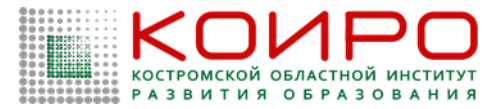

## Уровни готовности образовательных организаций Костромской области к переходу к новой модели – Школе Минопросвещения – результаты самодиагностики школ региона

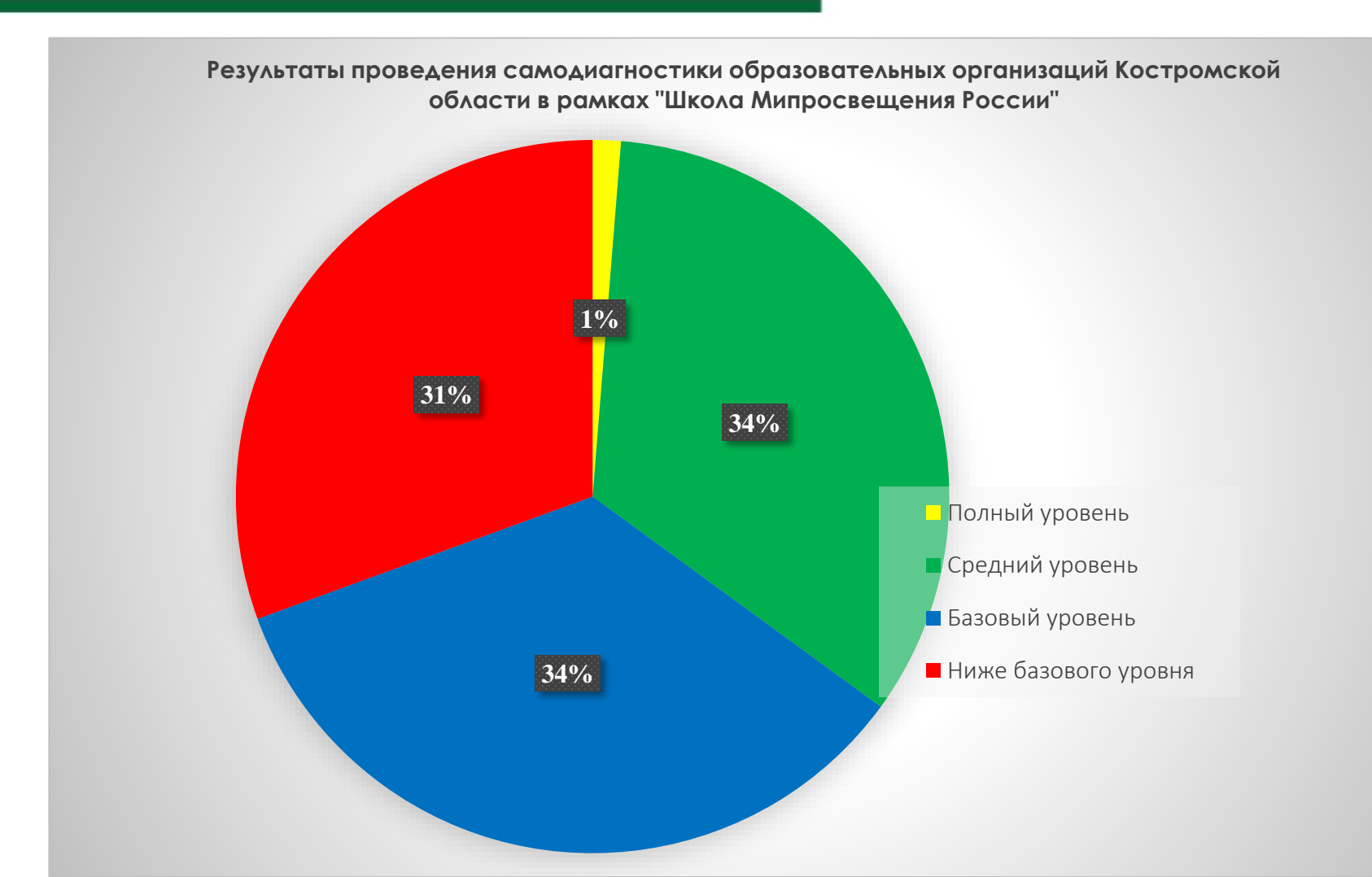

|              | SHMP<br>O        | 0                                                                                | 0                                                                               | 0                                                                                 | 0                                                                                  | 0                                                                              | 0                                                         | 0                                                   | 0                     | 0                                 |
|--------------|------------------|----------------------------------------------------------------------------------|---------------------------------------------------------------------------------|-----------------------------------------------------------------------------------|------------------------------------------------------------------------------------|--------------------------------------------------------------------------------|-----------------------------------------------------------|-----------------------------------------------------|-----------------------|-----------------------------------|
|              | SHMP             |                                                                                  |                                                                                 |                                                                                   |                                                                                    |                                                                                |                                                           |                                                     |                       |                                   |
|              |                  | Костромс<br>сведения об образов.<br>яндекс.Учебник Цен<br>Финансовая грамотность | КОЙ Облас<br>ательной организации<br>нтр онлайн образования<br>ь Последние •    | ТНОЙ ИНСТИ<br>1 ДЕЯТЕЛЬНОСТЬ ИНСТ<br>Проект ПМО ФГОС<br>Практическая работа № 1_У | ПТУТ РАЗВИТ<br>ИТУТА ЧЦНППМ<br>Конкурсная система<br>/рок_практическая работа      | ГИЯ Образо<br>Государственная програ<br>Школа Минпросвещени<br>Изменить ссылки | ВАНИЯ<br>има РО Национальнь<br>ия Центр цифровой т        | ій проект "Образование"<br>рансформации образовани  | 500+<br>я ▼           | Поиск на этом сайте 🔻 🔎           |
| O53OP        | СТРАНИЦА         |                                                                                  |                                                                                 |                                                                                   |                                                                                    |                                                                                |                                                           |                                                     | 🗘 общ                 | ций доступ 🏠 подписаться 🖌 измені |
| l<br>SharePo | Цвета сайта: ЦЦЦ |                                                                                  |                                                                                 | Размер шрифта:                                                                    |                                                                                    |                                                                                | Обычная верс                                              | ия сайта                                            | ил новостей OneDrive  | SharePoint Елена В. Австрийская - |
| -            |                  |                                                                                  |                                                                                 |                                                                                   |                                                                                    |                                                                                |                                                           |                                                     |                       |                                   |
|              |                  | Костромс<br>сведения об образов<br>яндекс.Учебник Це<br>Финансовая грамотност    | СКОЙ Облас<br>ВАТЕЛЬНОЙ ОРГАНИЗАЦИ<br>ИНТР ОНЛАЙН Образования<br>Гъ Последние • | СТНОЙ ИНСТ<br>И ДЕЯТЕЛЬНОСТЬ ИН<br>Проект ПМО ФГС<br>Практическая работа №        | ИТУТ РАЗВИ<br>ІСТИТУТА • ЦНППІ<br>IC Конкурсная систем<br>1_Урок_практическая раби | ПТИЯ Образ<br>и Государственная при<br>на Школа Минпросвец<br>ита ИЗМЕНИТЬ ССЕ | ОВАНИЯ<br>ограмма РО Национ:<br>цения Центр цифро<br>илки | альный проект "Образован<br>зой трансформации образ | ние" 500+<br>ювания ▼ | Поиск на этом сайте 💌 🔎           |
|              | СТРАНИЦА         |                                                                                  |                                                                                 |                                                                                   |                                                                                    |                                                                                |                                                           |                                                     | ÷                     | 🔇 ОБЩИЙ ДОСТУП 🏠 ПОДПИСАТЬСЯ 🏒    |
| O53OP        |                  |                                                                                  |                                                                                 |                                                                                   |                                                                                    |                                                                                |                                                           |                                                     | Канал новостей Onel   | Drive SharePoint Елена В. Австрий |

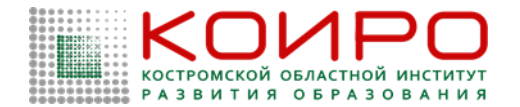

# Самодиагностика: на что необходимо обратить внимание

## Концепция Проекта «Школа Минпросвещения России»

ПОДДЕРЖАНА

Коллегией

Министерства просвещения Российской Федерации,

протокол от 8 апреля 2022 г.

№ ПК-1вн

V. Самодиагностика как процедура определения уровня соответствия общеобразовательной организации статусу «Школа Минпросвещения России»

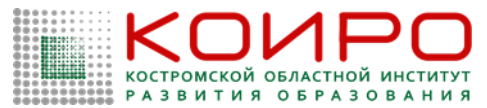

- V. Самодиагностика как процедура определения уровня соответствия общеобразовательной организации статусу «Школа Минпросвещения России», стр. 9 11.
- Разработан перечень критериев и показателей, отражающих пути совершенствования образовательной деятельности и достижения более высоких образовательных результатов;
- Магистральные направления и ключевые условия, перечень критериев и показателей образуют систему ориентиров деятельности общеобразовательной организации и основных ожидаемых результатов ее развития;
- определены три уровня соответствия общеобразовательной организации статусу «Школа Минпросвещения России»: базовый, средний и высокий;
- Система критериев и показателей, применяемых в ходе самодиагностики участниками Проекта, разработана с учетом развития системы образования в Российской Федерации, синхронизирована с показателями самообследования образовательной организации и показателями мотивирующего мониторинга;
- Для каждого направления и условия определены «критические» показатели, выполнение которых является обязательным для каждой общеобразовательной организации. При нулевом значении хотя бы одного из таких «критических» показателей результат по направлению и/или условию обнуляется, и уровень соответствия общеобразовательной организации статусу «Школа Минпросвещения России» по данному направлению определяется как «ниже базового».

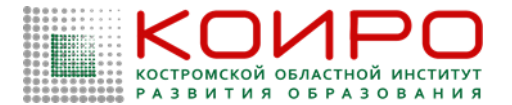

V. Самодиагностика как процедура определения уровня соответствия общеобразовательной организации статусу «Школа Минпросвещения <u>России», стр. 9 – 11.</u>

Базовый уровень устанавливается при отсутствии направлений и условий, по которым набрано О баллов. Если имеется направление набрано О баллов, условие, по которому TO ИЛИ общеобразовательная организация соответствует уровню «ниже базового». Средний и высокий уровень устанавливаются, если по каждому из восьми направлений и условий набрано не менее 50% баллов. Если по направлению или условию набрано менее 50% баллов, то общеобразовательная организация соответствует предыдущему (более низкому) уровню.

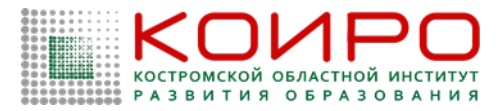

V. Самодиагностика как процедура определения уровня соответствия общеобразовательной организации статусу «Школа Минпросвещения России», стр. 9 – 11.

На основе детализированной информации, полученной по результатам самодиагностики, формируется программа развития конкретной общеобразовательной организации, формулируются задачи, решение которых поможет общеобразовательной организации перейти на следующий уровень.

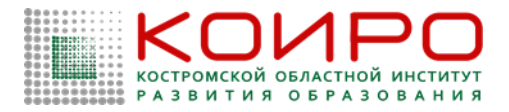

# Распределение по уровням

| Магистральное                | Базовый уровень      | Средний уровень        | Высокий уровень        |  |
|------------------------------|----------------------|------------------------|------------------------|--|
| направление/                 |                      |                        |                        |  |
| Ключевое условие             |                      |                        |                        |  |
| Знание                       | 15–28                | 29–39                  | 40–53                  |  |
| Здоровье                     | 7–12                 | 13–19                  | 20-22                  |  |
| Творчество                   | 9–16                 | 17–24                  | 25–29                  |  |
| Воспитание                   | 10-15                | 16–19                  | 20–22                  |  |
| Профориентация               | 5–7                  | 8-11                   | 12–14                  |  |
| Учитель. Школьная<br>команда | 11–17                | 18–27                  | 28–32                  |  |
| Школьный климат              | 6–13                 | 14–16                  | 17–19                  |  |
| Образовательная              | 9–12                 | 13–15                  | 16–21                  |  |
| среда                        |                      |                        |                        |  |
| ИТОГ                         | 72–123               | 124–173                | 174–212                |  |
|                              | Дополнительное       | Дополнительное         | Дополнительное         |  |
|                              | условие: отсутствуют | условие: по каждому    | условие: по каждому    |  |
|                              | магистральные        | магистральному         | магистральному         |  |
|                              | направления и        | направлению и          | направлению и          |  |
|                              | ключевые условия, по | каждому ключевому      | каждому ключевому      |  |
|                              | которым набрано      | условию набрано не     | условию набрано не     |  |
|                              | 0 баллов (если не    | менее 50% баллов       | менее 50% баллов       |  |
|                              | выполнено, то школа  | (если не выполнено, то | (если не выполнено, то |  |
|                              | соответствует уровню | школа соответствует    | школа соответствует    |  |
|                              | «ниже базового»)     | базовому уровню)       | среднему уровню)       |  |

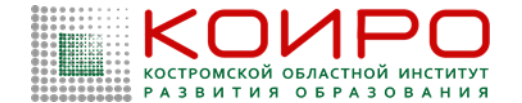

## Критические показатели

## Магистральное направление «Знание», стр. 14-19

| Критерии                                                                                    | Показатели оценивания                                                                                                    |
|---------------------------------------------------------------------------------------------|----------------------------------------------------------------------------------------------------|
| Образовательный процесс                                                                     | Реализация учебно-исследовательской и проектной деятельности (1)                                                                                                    |
|                                                                                             | Реализация учебных планов одного или нескольких профилей обучения и<br>(или) индивидуальных учебных планов (3)                                                                |
|                                                                                             | Реализация федеральных рабочих программ по учебным предметам (1–11 классы) («критический» показатель, с 1 сентября 2023 года) (1)                                             |
| Функционирование<br>объективной внутренней<br>системы оценки качества                       | Реализация и соблюдение требований локального акта, регламентирующего формы, порядок, периодичность текущего контроля успеваемости и промежуточной аттестации обучающихся (1) |
| образования                                                                                 | Реализация и соблюдение требований локального акта, регламентирующего внутреннюю систему оценки качества образования (1)                                                      |
| Обеспечение<br>удовлетворения<br>образовательных<br>интересов и потребностей<br>обучающихся | Реализация рабочих программ курсов внеурочной деятельности,<br>в том числе курса «Разговоры о важном» (3)                                                                     |

#### Коиро костромской областной институт развития образования

## Критические показатели Магистральное направление «Здоровье», стр. 19-21

| Критерии                  | Показатели оценивания                                                                                                    |
|---------------------------|----------------------------------------------------------------------------------------------------|
| Здоровьесберегающая среда | Обеспечение бесплатным горячим питанием учащихся<br>начальных классов («критический» показатель для<br>образовательных организаций, реализующих образовательные<br>программы начального общего образования) (1)                     |
|                           | Организация просветительской деятельности, направленной на<br>формирование здорового образа жизни (далее – ЗОЖ),<br>профилактика табакокурения, употребления алкоголя и<br>наркотических средств.<br>(«критический» показатель) (1) |

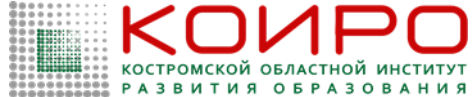

# Критические показатели Магистральное направление «Творчество», стр. 21-23

| Критерии                           | Показатели оценивания                                                                                                    |
|------------------------------------|----------------------------------------------------------------------------------------------------|
| Развитие талантов                  | Доля обучающихся, охваченных дополнительным образованием в общей<br>численности обучающихся («критический» показатель) (3)                                                                                         |
| Школьные творческие<br>объединения | Функционирование школьных творческих объединений (школьный театр,<br>школьный музей, школьный музыкальный коллектив, школьный<br>медиацентр (телевидение, газета, журнал) и др.)<br>(«критический» показатель) (3) |

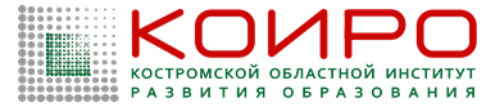

## Критические показатели Магистральное направление «Воспитание», стр. 23-25

| Критерии                                             | Показатели оценивания                                                             |
|------------------------------------------------------|-----------------------------------------------------------------------------------|
| Организация воспитательной<br>деятельности           | Использование государственных символов при обучении и воспитании<br>(3)           |
|                                                      | Реализация рабочей программы воспитания, в том числе для<br>обучающихся с OB3 (1) |
|                                                      | Реализация календарного плана воспитательной работы (1)                           |
|                                                      | Функционирование Совета родителей (1)                                             |
| Ученическое самоуправление,<br>волонтерское движение | Функционирование Совета обучающихся (1)                                           |

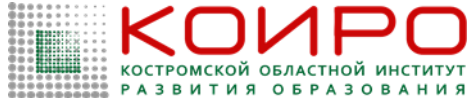

## Критические показатели Магистральное направление «Профориентация», стр. 25-27

| Критерии                       | Показатели оценивания                                                                                                    |
|--------------------------------|----------------------------------------------------------------------------------------------------|
| Сопровождение выбора профессии | Реализация утвержденного календарного плана<br>профориентационной деятельности в школе (в соответствии с<br>календарным планом профориентационной деятельности,<br>разработанным в субъекте РФ) (1) |

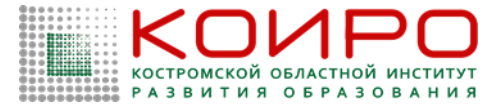

## Критические показатели Магистральное направление «Учитель. Школьная команда», стр. 27-29

| Критерии                                         | Показатели оценивания                                                                                                    |
|--------------------------------------------------|----------------------------------------------------------------------------------------------------|
| Методическое<br>сопровождение                    | Развитие системы наставничества (положение о наставничестве, дорожная карта о его реализации, приказы) (1)                                                                                                    |
| педагогических кадров.<br>Система наставничества | Наличие методических объединений / кафедр / методических советов<br>учителей (1)                                                                                                    |
|                                                  | Наличие методических объединений / кафедр / методических советов<br>классных руководителей (1)                                                                                                    |
| Развитие и повышение<br>квалификации             | Доля педагогических работников, прошедших обучение по программам<br>повышения квалификации, размещенным в Федеральном реестре<br>дополнительных профессиональных программ педагогического<br>образования (за три последних года) (3) |

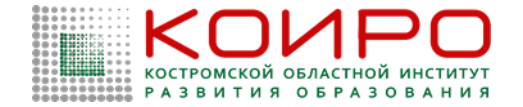

## Критические показатели Лагистральное направление «Учитель. Школьная команда», стр. 27-29

|     | Наименование               | Руководите |          | Наименование                 | Руководитель  | 202            | 23 год                   |          |
|-----|----------------------------|------------|----------|------------------------------|---------------|----------------|--------------------------|----------|
|     | ЛЬ                         |            | 2022 год |                              |               | Проектирование | Евстегнее                |          |
| 202 | 2021 год                   |            |          | «Наставничество» (36 часов)  | Козявина И.Н. |                | деятельности классного   | ва Н.Н.  |
|     | «Патриотическое            | Козявина   |          | Патриотическое воспитание    | Козявина И.Н. |                | руководителя             |          |
|     | воспитание детей и         | И.Н.       |          | детей и молодежи:            |               |                | общеобразовательной      |          |
|     | молодежи: современные      |            |          | современные подходы и        |               |                | организации (48 часов)   |          |
|     | подходы и практики» (78    |            |          | практики                     |               |                | Организация проекта      | Куракина |
|     | часов)                     |            |          | Организация проекта          | Куракина      |                | «Родительский всеобуч» в | Е.Ю.     |
|     | «Современные подходы к     | Козявина   |          | «Родительский всеобуч» в     | Е.Ю.          |                | муниципальной системе    |          |
|     | содержанию и организации   | И.Н.       |          | муниципальной системе        |               |                | образования              |          |
|     | дополнительного            |            |          | образования                  |               |                | «Патриотическое          | Ручко    |
|     | образования детей.         |            |          | «Современные подходы к       | Миновская     |                | воспитание детей и       | Л.С.     |
|     | Методика разработки        |            |          | содержанию и организации     | O.B.          |                | молодежи: современные    |          |
|     | дополнительной             |            |          | дополнительного образования  |               |                | подходы и практики» (78  |          |
|     | образовательной программ»  | •          |          | детей. Инновационные         |               |                | часов)                   |          |
|     | (72 часа)                  |            |          | образовательные технологии в | 3             |                |                          | ·        |
|     | «Наставничество» (72 часа) | Козявина   |          | практике дополнительного     |               |                |                          |          |
|     |                            | И.Н.       |          | образования» (72 часа)       |               |                |                          |          |
|     | Классный руководитель в    | Ручко Л.С. |          | «Воспитательная деятельност  | ь Ручко Л.С.  |                |                          |          |
|     | условиях современного      |            |          | в общеобразовательной        |               |                |                          |          |
|     | образования» (36 часов)    |            |          | организации» (36 часов)      |               |                |                          |          |

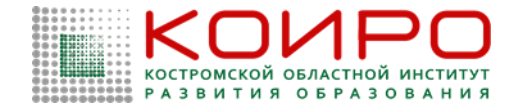

#### Критические показатели

## Магистральное направление «Школьный климат»,

стр. 30-32

| Критерии                                                     | Показатели оценивания                                                                                                    |
|--------------------------------------------------------------|----------------------------------------------------------------------------------------------------|
| Организация психолого-<br>педагогического сопровождения      | Наличие в общеобразовательной организации педагога-психолога (1)                                                                                                    |
|                                                              | Доля обучающихся общеобразовательных организаций, принявших<br>участие в социально-психологическом тестировании на выявление<br>рисков употребления наркотических средств и психотропных<br>веществ, в общей численности обучающихся общеобразовательных<br>организаций, которые могли принять участие в данном<br>тестировании (3) |
| Формирование психологически благоприятного школьного климата | Оказание психолого-педагогической помощи целевым группам<br>обучающихся (испытывающим трудности в обучении; находящимся<br>в трудной жизненной ситуации; детям-сиротам и детям, оставшимся<br>без попечения родителей; обучающимся с OB3 и (или)<br>инвалидностью; одаренным детям) (2)                                             |

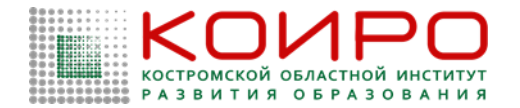

#### Критические показатели

# Магистральное направление «Образовательная среда», стр. 32-34

| Критерии                            | Показатели оценивания                                                                                                    |
|-------------------------------------|----------------------------------------------------------------------------------------------------|
| ЦОС (поддержка всех<br>активностей) | Наличие локальных актов (далее – ЛА) образовательной организации,<br>регламентирующих ограничения использования мобильных телефонов<br>обучающимися (1)                                                                                                    |
|                                     | Подключение образовательной организации к высокоскоростному Интернету (1)                                                                                                    |
|                                     | Предоставление безопасного доступа к информационно-коммуникационной сети<br>Интернет (1)                                                                                                    |
|                                     | Использование федеральной государственной информационной системы «Моя<br>школа», в том числе верифицированного цифрового образовательного контента,<br>при реализации основных общеобразовательных программ в соответствии с<br>Методическими рекомендациями Федерального института цифровой<br>трансформации в сфере образования (3) |
|                                     | Информационно-коммуникационная образовательная платформа «Сферум» (3)                                                                                                    |

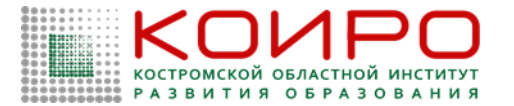

#### ИНФОРМАЦИОННЫЙ РЕСУРС ПО УПРАВЛЕНИЮ КАЧЕСТВОМ ОБРАЗОВАНИЯ

#### Руководство пользователя с ролью

#### «Представитель образовательной организации»

Пользователю категории «Представитель образовательной организации» доступен следующий функционал:

- прохождение мероприятия по самодиагностике;
- просмотр результатов самодиагностики и графика в виде звездограммы, показывающего достигнутый образовательной организацией уровень в сравнении с эталонным в разрезе нескольких направлений;
- скачивание отчета с результатами самодиагностики;
- формирование программы развития;

– преобразование программы развития в части добавления собственных дефицитов и рекомендаций к каждому показателю;

- выгрузка итогового отчета по результатам формирования программы развития.

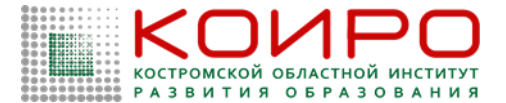

## Требования к конфигурации программного обеспечения

| Компонент                                                                                   | Конфигурация                                                                                                    |
|---------------------------------------------------------------------------------------------|----------------------------------------------------------------------------------------------------|
| Операционная система                                                                        | Эксплуатация программного обеспечения возможна на компьютерном<br>оборудовании, работающем под управлением следующих<br>операционных систем: Microsoft Windows (7 и выше), Linux (Ubuntu<br>(версия 16.04 и выше)), AltLinux (версия 10 и выше)), MacOS (версия<br>10.12.6 и выше) |
| Пакет офисного программного<br>обеспечения (необходим для<br>чтения списков в формате .xls) | Microsoft Office (Microsoft Excel) 2007 и выше                                                                                                    |
| Браузер                                                                                     | – Яндекс.Браузер (версия 23 и выше);<br>– Mozilla Firefox (версия 91 и выше);<br>– Google Chrome (версия 92 и выше);<br>– Microsoft Edge (115 и выше)                                                                                                    |

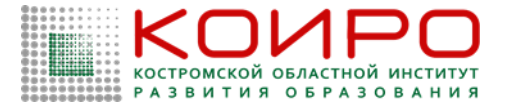

## Требования к техническому (аппаратному) обеспечению

| Компонент                                              | Конфигурация                       |
|--------------------------------------------------------|------------------------------------|
| Процессор                                              | 2-а ядра, 2.1 ГГц и более          |
| Размер оперативной памяти                              | не менее 2 Gb (рекомендуется 4 Gb) |
| Объем жесткого диска для хранения данных               | 100 Мб для кэша браузера           |
| Экран                                                  | с разрешением 1280х1024            |
| Клавиатура, мышь или другое указательное<br>устройство | -                                  |
| Скорость сетевого интерфейса                           | От 10 Мбит/с                       |
| Канал передачи данных                                  | От 128 Кбит/с                      |

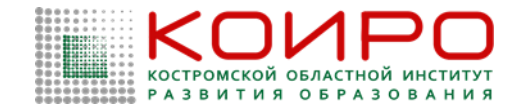

Перед началом работы компьютер находится в отключенном состоянии (индикаторы на передней панели системного блока компьютера и экран монитора не горят). В рамках подготовки к работе в Системе выполните следующие действия:

1. Включите компьютер и монитор.

2. Запустите браузер и перейдите по предоставленной реферальной гиперссылке.

3. Пройдите процедуру авторизации для входа в личный кабинет СМДОО, указав требуемые параметры и нажав кнопку «Войти» (Рисунок 1).

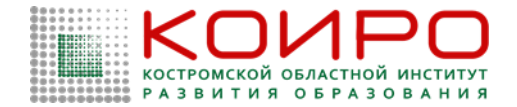

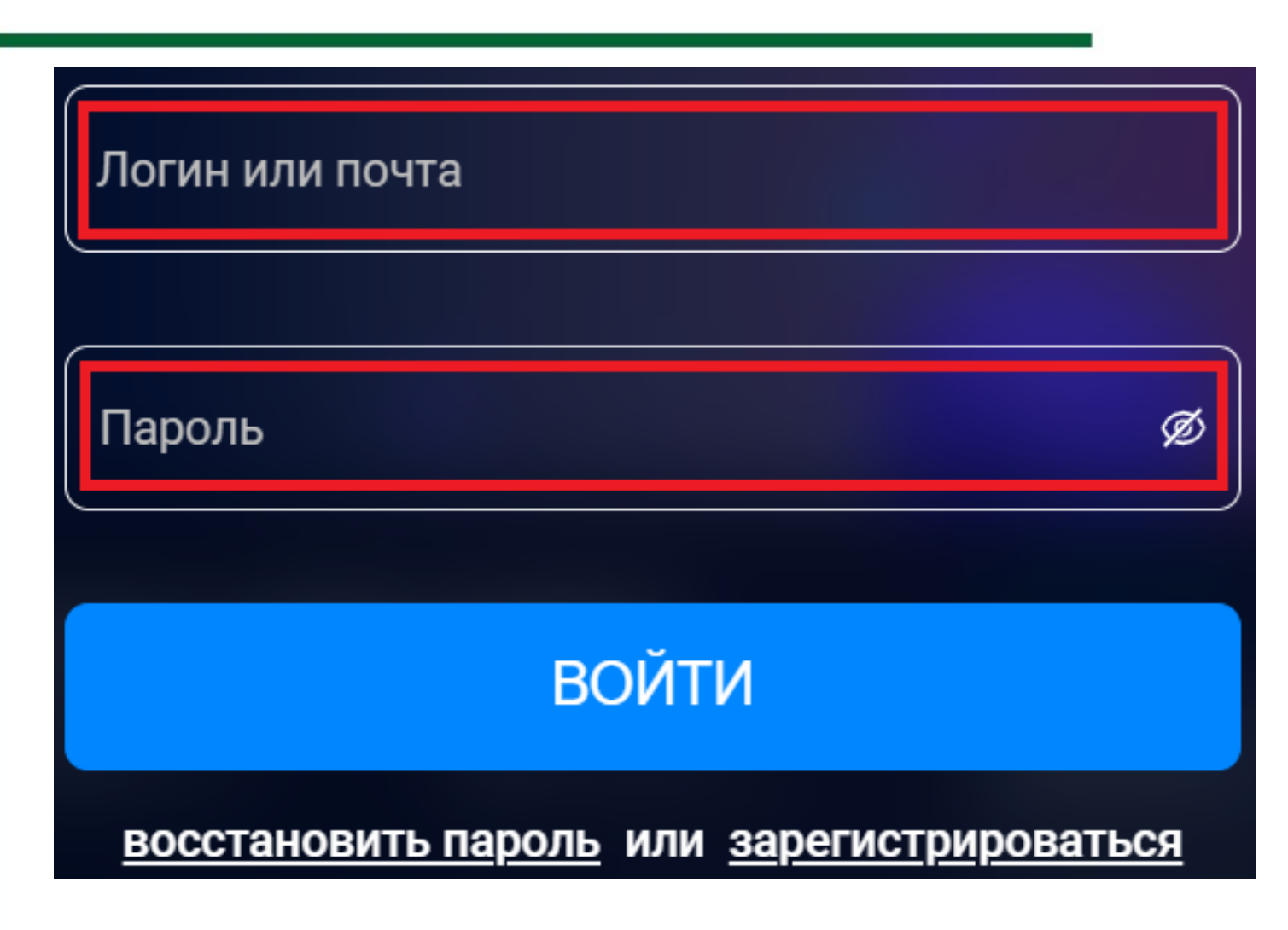

Вход в сервис осуществляется по гиперссылке https://sas.ficto.ru/login?referra l=samodiagnostika c использованием логина и пароля общеобразовательной организации, используемых в системе мониторинга деятельности образовательных организаций (далее – СМДОО), в разделе «Сервисы».

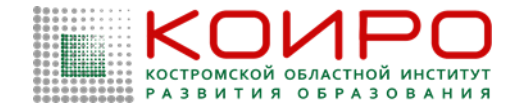

#### Примечание:

Если введенный пароль и/или логин оказался неверным, обновите пользовательские данные и попробуйте снова пройти процедуру авторизации. Если Вы забыли пароль и не можете получить доступ, нажмите кнопку «Восстановить пароль» и выполните дальнейшие инструкции. После выполнения рекомендаций, попробуйте войти в личный кабинет СМДОО. Или обратитесь в службу технической поддержки по адресу support\_sas@ficto.ru

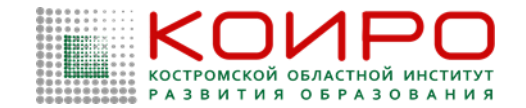

Находясь в личном кабинете СМДОО, зайдите в раздел «Сервисы» и перейдите по кнопке «Сервис самодиагностики общеобразовательных организаций» (Рисунок 2).

| Система мо        | ониторинга                                                     |
|-------------------|----------------------------------------------------------------|
| 凹 Проекты         |                                                                |
| 🔟 Управление прое | Сервисы                                                        |
| 🕒 Аналитика       | 🛞 Самодиагностика                                              |
| 🗘 Уведомления     | Сервис самодиагностики общеобразовательных организаций в целях |
| 🌐 Сервисы         | выявления дефицитов в ооразовательном                          |
| ⑦ База знаний     |                                                                |

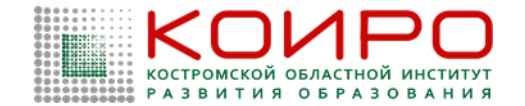

При правильном выполнении вышеперечисленных пунктов отобразится интерфейс Системы с функционалом пользователя с ролью «Представитель образовательной организации» и пунктами меню «Самодиагностика», «Конструктор программ развития».

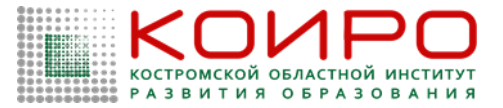

# Описание операций

В разделе «Самодиагностика» (Рисунок 3) доступен функционал по прохождению мероприятия по самодиагностике, а также просмотра результатов по уже пройденным мероприятиям с возможностью скачивания отчета.

Представитель ОО

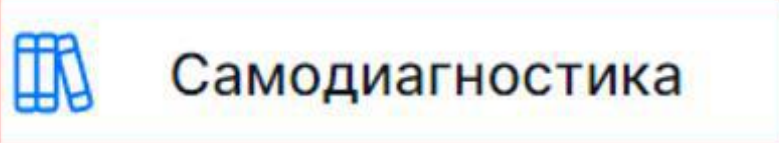

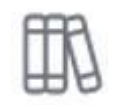

Конструктор программ развития

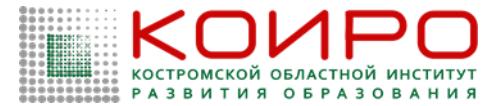

Для прохождения мероприятия по самодиагностике:

1. Перейдите в раздел «Самодиагностика» и на открывшейся странице выберите блок «Самодиагностика» (Рисунок 4).

Самодиагностика

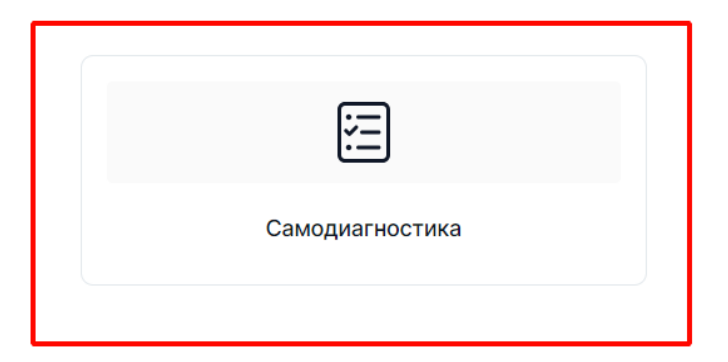

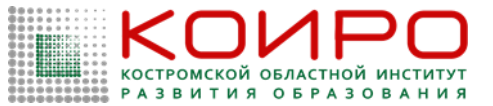

На открывшейся странице ознакомьтесь со списком мероприятий, по каждому из которых отображается его наименование и сроки проведения, а по уже пройденным – также количество набранных баллов.

Выберите доступное для прохождения мероприятие и нажмите кнопку «Приступить» (Рисунок 5). Самодиагностика

Примечание: Значки слева OT наименования мероприятия показывают его статус: «» - проводится в настоящий момент, доступно для прохождения; «» было пройдено пользователем, и по нему результаты; доступны **« »** сроки прошли, проведения доступ ДЛЯ прохождения закрыт.

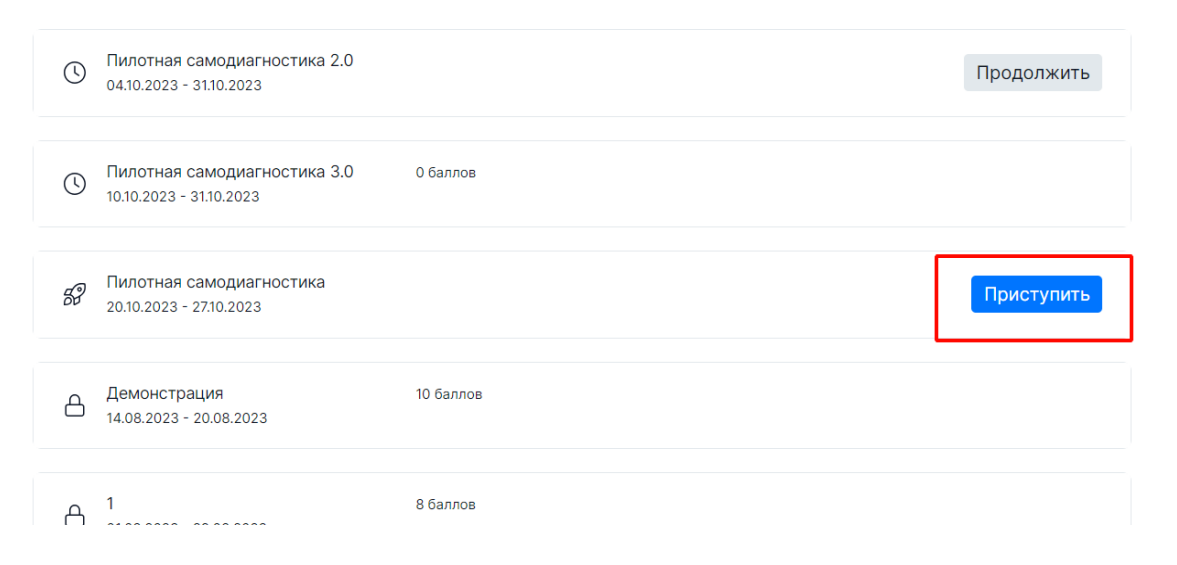

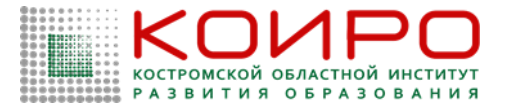

Прохождение мероприятия по самодиагностике предполагает последовательное выполнение нескольких блоков с заданиями. Для начала выполнения заданий блока нажмите кнопку «Приступить к выполнению блока» (Рисунок 6).

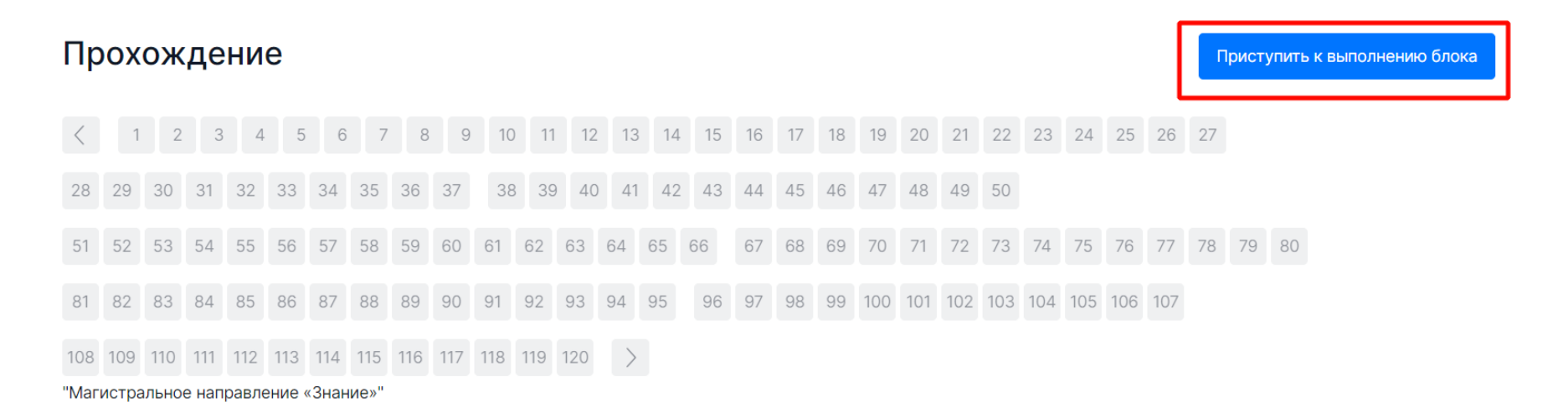

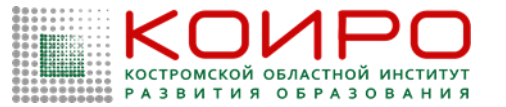

Сориентируйтесь на открывшейся странице прохождения самодиагностики (Рисунок 7), на ней отображается следующая информация:

- наименование блока задания;
- текст задания;
- область для указания ответа;
- навигация по номерам заданий текущего блока;
- кнопки для последовательного перехода от одного задания блока к другому;
- кнопка «Следующее задание» для перехода к следующему по порядку заданию.

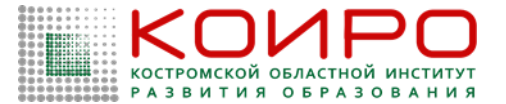

#### Прохождение

Завершить блок

| <    | 1     | 2     | 3     | 4     | 5      | 6             | 7    | 8   | 9   | 10  | 11  | 12  | 13 | 14 | 15 | 16 | 17 | 18 | 19  | 20  | 21  | 22  | 23  | 24  | 25  | 26  | 27 |    |    |
|------|-------|-------|-------|-------|--------|---------------|------|-----|-----|-----|-----|-----|----|----|----|----|----|----|-----|-----|-----|-----|-----|-----|-----|-----|----|----|----|
| 28   | 29    | 30    | 31    | 32    | 33     | 34            | 35   | 36  | 37  | 38  | 39  | 40  | 41 | 42 | 43 | 44 | 45 | 46 | 47  | 48  | 49  | 50  |     |     |     |     |    |    |    |
| 51   | 52    | 53    | 54    | 55    | 56     | 57            | 58   | 59  | 60  | 61  | 62  | 63  | 64 | 65 | 66 | 67 | 68 | 69 | 70  | 71  | 72  | 73  | 74  | 75  | 76  | 77  | 78 | 79 | 80 |
| 81   | 82    | 83    | 84    | 85    | 86     | 87            | 88   | 89  | 90  | 91  | 92  | 93  | 94 | 95 | 96 | 97 | 98 | 99 | 100 | 101 | 102 | 103 | 104 | 105 | 106 | 107 |    |    |    |
| 10.9 | 100   | 110   | 111   | 112   | 112    | 11.4          | 115  | 116 | 117 | 110 | 110 | 120 |    |    |    |    |    |    |     |     |     |     |     |     |     |     |    |    |    |
| "Маг | истра | ально | е нап | равле | ение « | анан<br>«Знан | ие»" | 110 | 117 | 110 | 119 | 120 |    |    |    |    |    |    |     |     |     |     |     |     |     |     |    |    |    |

1. Реализация учебно-исследовательской и проектной деятельности («критический» показатель)

О Обучающиеся не участвуют в реализации проектной и/или исследовательской деятельности

О Обучающиеся участвуют в реализации проектной и/или исследовательской деятельности

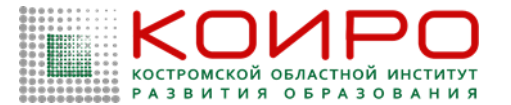

Приступайте к выполнению заданий. Для того, чтобы указать ответ к заданию, найдите соответствующую область в тексте задания и следуйте условиям задания (Рисунок 8).

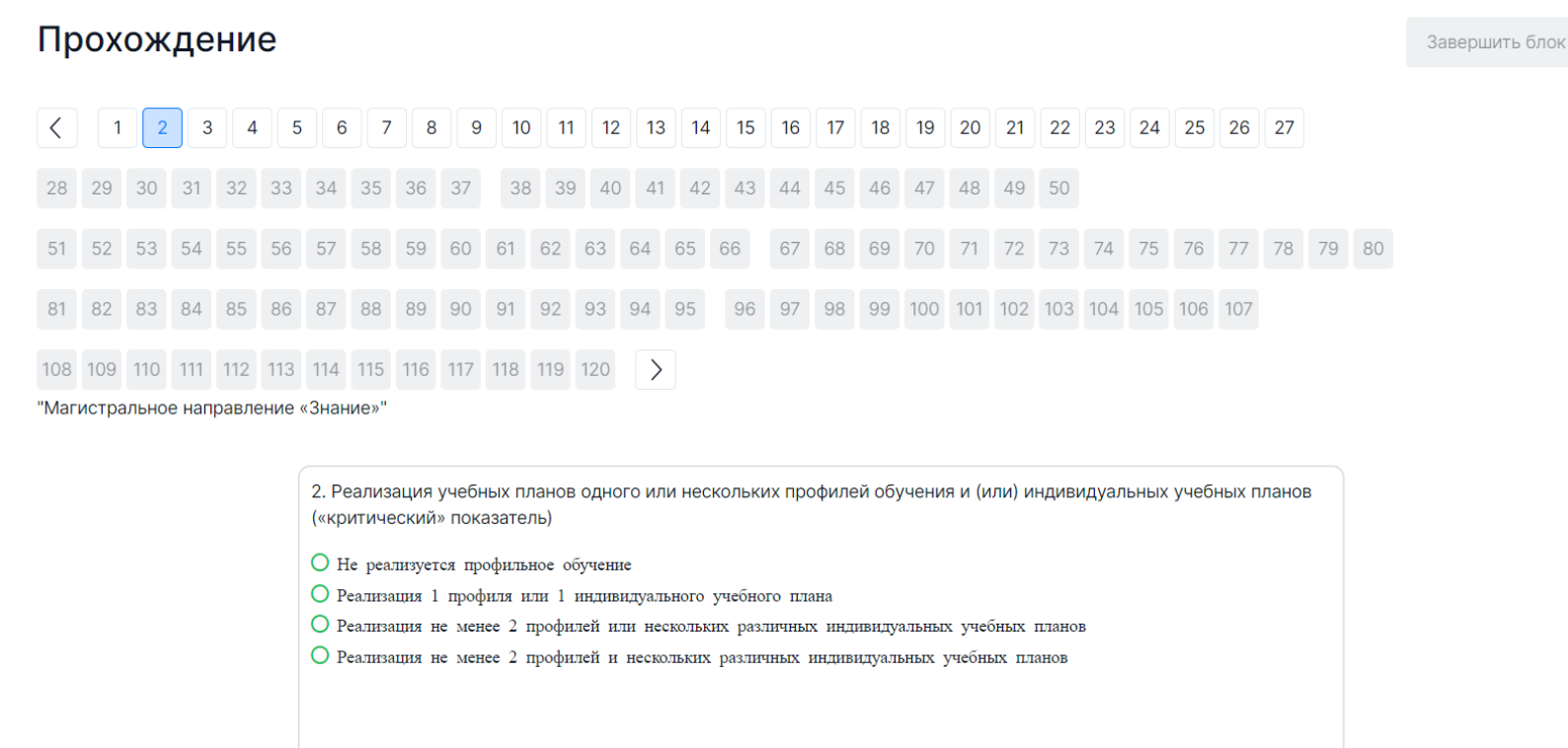

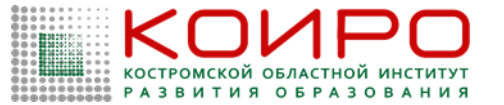

Для навигации между заданиями используйте панель с номерами заданий, кнопки-стрелочки или кнопку «Следующее задание» (Рисунок 9).

| Про  | X  | ож   | де                               | ни                       | e     |       |      |       |      |       |       |        |      |       |       |         |       |        |       |       |       |       |        |          |       |       |        |     |        |       |         |        |        |        |       |       |        |      |       |                 | Заве | ршить блок |
|------|----|------|----------------------------------|--------------------------|-------|-------|------|-------|------|-------|-------|--------|------|-------|-------|---------|-------|--------|-------|-------|-------|-------|--------|----------|-------|-------|--------|-----|--------|-------|---------|--------|--------|--------|-------|-------|--------|------|-------|-----------------|------|------------|
| <    | 1  | 2    | 3                                | 4                        | 1 5   | 6     | 6 7  | · [8  | 8 9  | ) 1   | 0     | 11 1   | 12 1 | 3 14  | 15    | 16      | 17    | 18     | 19    | 20    | 21    | 22    | 23     | 24       | 25    | 26    | 27     | 28  | 29     | 30    | 31      | 32     | 33     | 34     | 35    | 36    | 37     |      |       |                 |      |            |
| 38 3 | 39 | 40   | 41                               | 42                       | 43    | 44    | 45   | 46    | 47   | 48    | 49    | 50     | Ę    | i1 52 | 53    | 54      | 55    | 56     | 57    | 58    | 59    | 60    | 61     | 62       | 63    | 64    | 65     | 66  | 67     | 68    | 69      | 70     | 71     | 72     | 73    | 74    | 75     | 76   | 77    | 78              | 79   | 80         |
| 81 8 | 32 | 83   | 84                               | 85                       | 86    | 87    | 88   | 89    | 90   | 91    | 92    | 93     | 94   | 95    | 96    | 97      | 98    | 99     | 100   | 101   | 102   | 103   | 104    | 105      | 106   | 107   | 108    | 109 | 110    | 111   | 112     | 113    | 114    | 115    | 116   | 117   | 118    | 119  | 120   | $\left \right>$ |      |            |
|      |    | 3. F | Чеали<br>Не ре<br>100%<br>дметон | зация<br>ализуучита<br>в | я фед | споль | ыных | paбov | аммы | учебн | ным п | по уче | бным | предм | иетам | (1—11 п | класс | сы) (« | крити | ическ | ий» п | оказа | же сос | ) (c 1 ( | твуюш | бря 2 | D23 го | да) | планир | уемых | ; pesy; | IFLATO | з феде | еральн | ых ра | юочих | ς npor | рамм | учебы | SIX             |      |            |

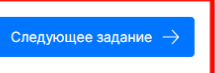

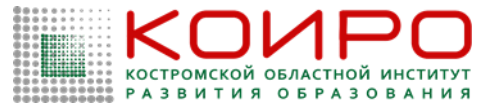

Номера выполненных заданий отмечаются бледно-серым цветом на панели навигации. Номер выполняемого задания отображается ярко-голубым цветом на панели навигации.

Примечание: При выполнении заданий блока в панели навигации могут отображаться номера заданий предыдущего или следующих блоков. Переход к заданиям следующего блока доступен только после завершения текущего блока.

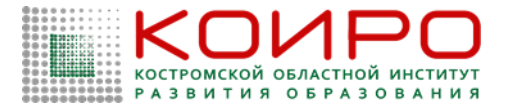

После выполнения заданий блока для завершения работы с текущим блоком и перехода к выполнению заданий следующего блока нажмите на кнопку «Завершить блок», которая отображается на странице выполнения последнего задания блока (Рисунок 10).

| 1       2       3       4       5       6       7       8       9       10       11       12       13       14       15       16       17       18       19       20       21       22       23       24       25       26       27       28       29       3       3       3       4       5       6       7       76       7       78       70       78       70       78       70       78       70       70       70       70       70       70       70       70       70       70       70       70       70       70       70       70       70       70       70       70       70       70       70       70       70       70       70       70       70       70       70       70       70       70       70       70       70       70       70       70       70       70       70       70       70       70       70       70       70       70       70       70       70       70       70       70       70       70       70       70       70       70       70       70       70       70       70       70       <                                                                                                    | Прохожден   | ие                                                      |                                                              |                                          |                                      |                        |                |           |         |        |         |       |        |        |         |       |       |       |       |        |      |        |        |       |      |      |       |     |        |    | 3a    | вершить блок |
|----------------------------------------------------------------------------------------------------|-------------|---------------------------------------------------------|--------------------------------------------------------------|------------------------------------------|--------------------------------------|------------------------|----------------|-----------|---------|--------|---------|-------|--------|--------|---------|-------|-------|-------|-------|--------|------|--------|--------|-------|------|------|-------|-----|--------|----|-------|--------------|
| 38       39       40       41       42       43       44       45       46       47       48       49       50       51       52       53       54       55       55       55       55       55       55       55       55       55       55       55       55       55       55       55       55       55       55       55       55       55       55       55       55       55       55       55       55       55       55       55       55       55       55       55       55       55       55       55       55       55       55       55       55       55       55       55       55       55       55       55       55       55       55       55       55       55       55       55       55       55       55       55       55       55       55       55       55       55       55       55       55       55       55       55       55       55       55       55       55       55       55       55       55       55       55       55       55       55       55       55       55       55       55       55 <t< th=""><th>ζ 1 2 3</th><th>4 5 6</th><th>7 8</th><th>9 10</th><th>0 11 1</th><th>12 13</th><th>14</th><th>15 16</th><th>17</th><th>18</th><th>19</th><th>20</th><th>21 22</th><th>23</th><th>24</th><th>25</th><th>26</th><th>27</th><th>28</th><th>29</th><th>30</th><th>31</th><th>32</th><th>33</th><th>34</th><th>35</th><th>36</th><th>37</th><th></th><th></th><th></th><th></th></t<> | ζ 1 2 3     | 4 5 6                                                   | 7 8                                                          | 9 10                                     | 0 11 1                               | 12 13                  | 14             | 15 16     | 17      | 18     | 19      | 20    | 21 22  | 23     | 24      | 25    | 26    | 27    | 28    | 29     | 30   | 31     | 32     | 33    | 34   | 35   | 36    | 37  |        |    |       |              |
| 1       1       2       8       8       8       8       9       9       9       9       9       9       9       9       10       10       10       10       10       10       10       10       10       10       10       10       10       10       10       10       10       10       10       10       10       10       10       10       10       10       10       10       10       10       10       10       10       10       10       10       10       10       10       10       10       10       10       10       10       10       10       10       10       10       10       10       10       10       10       10       10       10       10       10       10       10       10       10       10       10       10       10       10       10       10       10       10       10       10       10       10       10       10       10       10       10       10       10       10       10       10       10       10       10       10       10       10       10       10       10       10       10                                                                                                    | 38 39 40 41 | 42 43 44                                                | 45 46                                                        | 47 48                                    | 49 50                                | 51                     | 52             | 53 54     | 55      | 56     | 57      | 58    | 59 60  | 61     | 62      | 63    | 64    | 65    | 66    | 67     | 68   | 69     | 70     | 71    | 72   | 73   | 74    | 75  | 76 7   | 7  | 78 79 | 80           |
| "Магистральное направление «Знание»"<br>27. Трансляция опыта образовательной организации в вопросах образования обучающихся с ОВЗ, с инвалидностью на семинарах, тренингах, конференциях и иных<br>мероприятиях<br>Пе проводится<br>Системная работа (дикл мероприятия)<br>Системная работа (дикл мероприятия)                                                                                                    | 81 82 83 84 | 85 86 87                                                | 88 89                                                        | 90 91                                    | 92 93                                | 94 9                   | 95             | 96 97     | 98      | 99     | 100 1   | 101   | 102 10 | 3 104  | 105     | 106   | 107   | 108   | 109   | 110    | 111  | 112    | 113    | 114   | 115  | 116  | 117 1 | 118 | 119 1: | 20 | >     |              |
|                                                                                                    |             | 27. Транс<br>меропри<br>О Не про<br>О Прово<br>О Систем | ляция опь<br>ятиях<br>реодится<br>цится эпизс<br>иная работа | ыта образи<br>одически (с<br>а (цикл меј | овательно<br>отдельные<br>роприятий) | ой органи<br>мероприят | изации<br>тия) | 1 в вопре | ocax of | бразов | вания ( | обуча | ающихс | a c OB | 3, с ин | нвали | дност | ъю на | семин | iapax, | тре⊦ | нинга) | х, кон | фере⊦ | циях | и ин | ых    |     |        |    |       |              |
|                                                                                                    |             |                                                         |                                                              |                                          |                                      |                        |                |           |         |        |         |       |        |        |         |       |       |       |       |        |      |        |        |       |      |      |       |     |        |    |       |              |

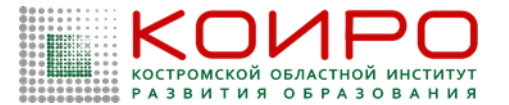

Примечание 1: При завершении выполнения блока досрочно пользователю выдается сообщение с предупреждением об отсутствии доступа к заданиям завершенного блока (Рисунок 11). Нажмите кнопку «Да», если Вы готовы завершить работу с данным блоком и перейти к следующему, в противном случае нажмите кнопку «Нет».

Примечание 2: После завершения выполнения блока открываются задания следующего за ним блока, задания завершенного блока становятся недоступными для изменения.

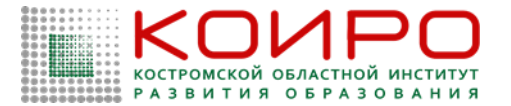

# Предупрежение

Вы уверены, что хотите завершить выполнение блока? Вернуться к заданиям данного блока будет невозможно.

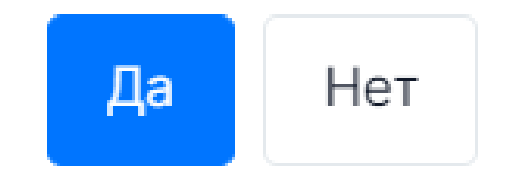

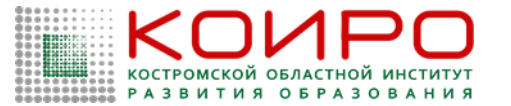

Приступайте к выполнению заданий следующего блока.

После прохождения всех доступных блоков работы откроется страница завершения самодиагностики. Для завершения самодиагностики нажмите кнопку «Завершить выполнение» в правом верхнем углу страницы и во всплывающем окне подтвердите данное действие (Рисунок 12).

Предупрежение

Завершить ?

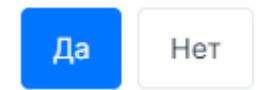

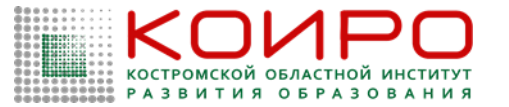

4.1.2. Просмотр результатов прохождения мероприятия по самодиагностике Для просмотра результатов прохождения мероприятия по самодиагностике:

1. Выберите мероприятие, результаты прохождения которого необходимо просмотреть (Рисунок 13).

Результаты самодиагностики

| () | тестовое 1<br>08.08.2023 - 14.08.2023 | 15 баллов  |
|----|---------------------------------------|------------|
| C  | тестовое 2<br>08.08.2023 - 14.08.2023 | Приступить |
| 8  | тестовое<br>08.08.2023 - 09.08.2023   |            |

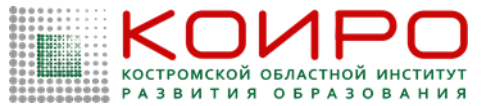

На открывшейся странице будет отображаться следующая информация по результатам прохождения самодиагностики (Рисунок 14):

- количество набранных баллов;
- присвоенный уровень;

- график в виде звездограммы, показывающий достигнутый образовательной организацией уровень относительно эталонного в разрезе нескольких направлений;

– таблица результатов выполненных заданий с отображением полученных за задание баллов и процента его выполнения, выявленных дефицитов и рекомендуемых управленческих действий/решений для их устранения.

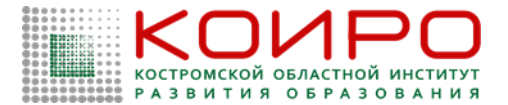

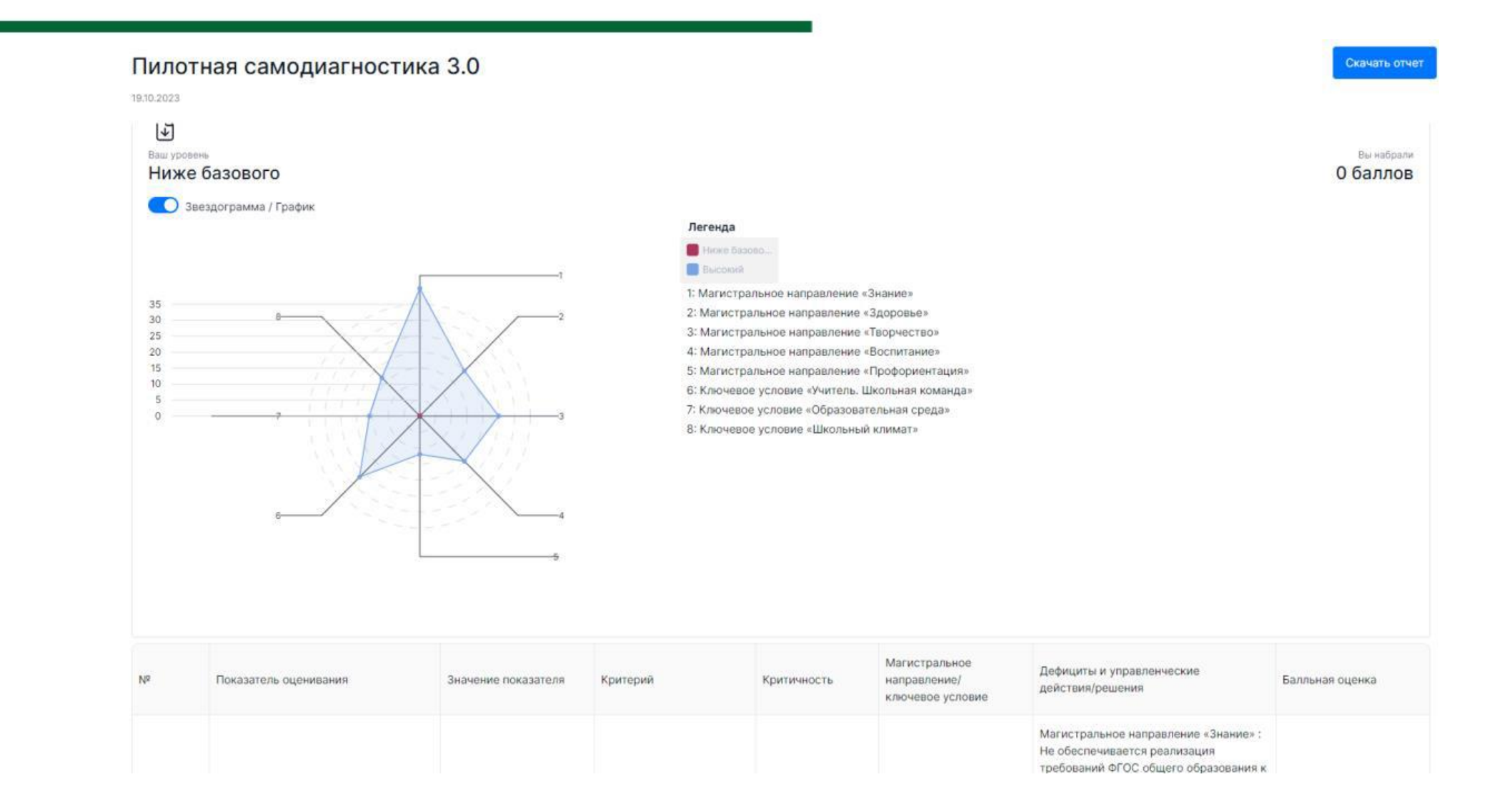

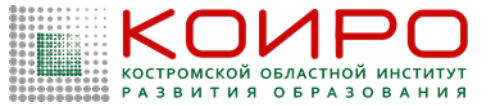

#### Примечание:

При необходимости отключите опцию отображения графика в виде звездограммы, переведя ползунок влево.

Для скачивания отчета об итогах прохождения самодиагностики нажмите кнопку «Скачать отчет» в правом верхнем углу страницы. Файл отчета будет сохранен на жестком диске компьютере.

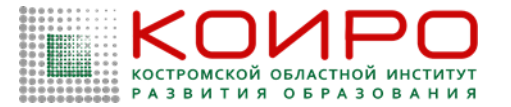

В разделе «Конструктор программ развития» (Рисунок 15) пользователю доступен функционал по формированию программы развития на основе результатов самодиагностики, а также возможность добавления собственных дефицитов и управленческих действий/решений.

Представитель ОО

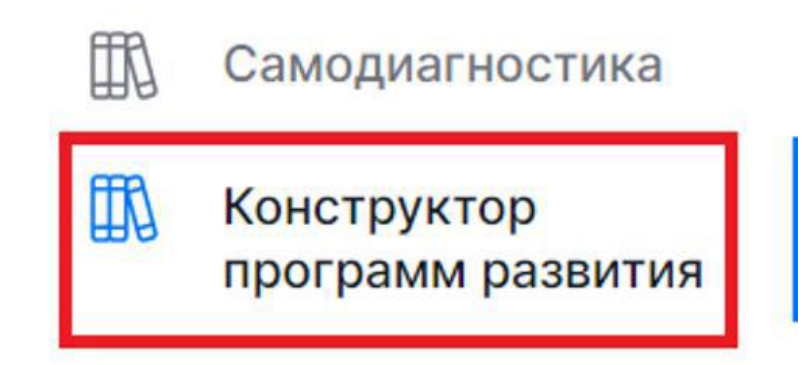

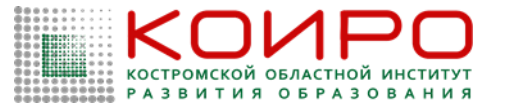

4.2.1. Формирование программы развития

Для формирования программы развития на основе результатов самодиагностики:

1. Перейдите в раздел «Конструктор программ развития»;

2. На открывшейся странице выберите мероприятие, по которому необходимо сформировать программу развития, и нажмите кнопку «Конструктор программ развития» (Рисунок 16).

Программы

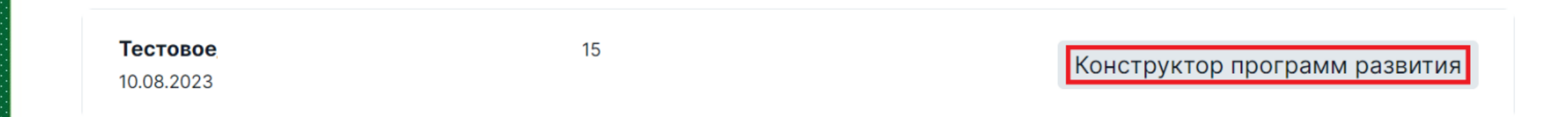

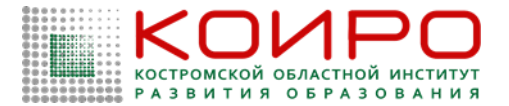

Отобразится в виде таблицы автоматически сформированная программа развития (Рисунок 17) с указанием следующих параметров:

- порядковый номер;
- показатель оценивания;
- значение показателя;
- балльная оценка;
- дефициты;
- управленческие действия/решения.

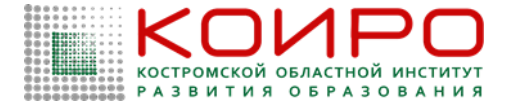

#### ← Программы

| Тилотная                                                                                                    | самод    | иагностика   | 3.0 |
|----------------------------------------------------------------------------------------------------|----------|--------------|-----|
| in a local de la companya de la companya | Cullinop | nui noorniku | 0.0 |

🗋 Скачать шаблон

| $\sim$ |    |   |     |     |
|--------|----|---|-----|-----|
| ()     | п. | ~ | 1.4 | OIZ |
| ~      |    |   | И   | CK  |
| •      |    |   |     |     |

|   | Nº : | Показатели оценивания                                                                                                    | Значение показателя | Балльная<br>оценка | Магистральное<br>направление          | Критерий                | Дефициты      | Управленческие<br>действия/решения      |
|---|------|----------------------------------------------------------------------------------------------------|---------------------|--------------------|---------------------------------------|-------------------------|---------------|-----------------------------------------|
| > | 1    | Реализация учебно-<br>исследовательской и<br>проектной деятельности<br>(«критический» показатель)                                                 |                     | 0                  | Магистральное<br>направление «Знание» | Образовательный процесс | 9<br>Дефициты | 26 Управленческие<br>действия / решения |
| > | 2    | Реализация учебных планов<br>одного или нескольких<br>профилей обучения и (или)<br>индивидуальных учебных<br>планов<br>(«критический» показатель) |                     | 0                  | Магистральное<br>направление «Знание» | Образовательный процесс | 8<br>Дефициты | 34 Управленческие<br>действия / решения |
| > | 3    | Реализация федеральных<br>рабочих программ по учебным<br>предметам (1—11 классы)<br>(«критический» показатель) (с<br>1 сентября 2023 года)        |                     | 0                  | Магистральное<br>направление «Знание» | Образовательный процесс | 1<br>Дефициты | 6 Управленческие<br>действия / решения  |
| > | 4    | Обеспеченность учебниками и<br>учебными пособиями                                                                                                 |                     | 0                  | Магистральное<br>направление «Знание» | Образовательный процесс | 5<br>Дефициты | 8 Управленческие<br>действия / решения  |
| > | 5    | Применение электронных<br>образовательных ресурсов<br>(ЭОР) из федерального<br>перечня                                                            |                     | 0                  | Магистральное<br>направление «Знание» | Образовательный процесс | 4<br>Дефициты | 10 Управленческие<br>действия / решения |
| > | 6    | Углубленное изучение<br>отдельных предметов                                                                                                    |                     | 0                  | Магистральное<br>направление «Знание» | Образовательный процесс | 9<br>Дефициты | 23 Управленческие<br>действия / решения |

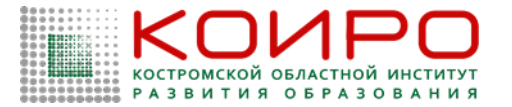

4.2.2. Добавление собственных дефицитов и управленческих действий/решений к показателю

Для добавления собственных дефицитов и управленческих действий/решений к оцениваемому показателю:

1. Перейдите в раздел «Конструктор программ развития»;

2. На открывшейся странице выберите мероприятие, в программу развития которого требуется внести собственные дефициты и управленческие действия/решения, и нажмите кнопку «Конструктор программ развития» (Рисунок 18).

**Тестовое** 10.08.2023

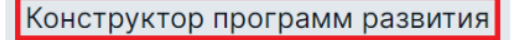

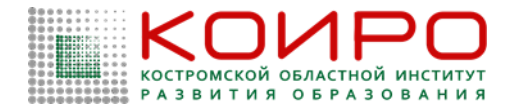

В таблице автоматически сформированной программы развития выберите показатель, по которому необходимо добавить собственные дефициты и управленческие действия/решения. Для перехода к функционалу добавления дефицитов или управленческих действий/решений в соответствующем столбце таблицы нажмите на значок «» (Рисунок 19).

#### Пилотная самодиагностика 3.0

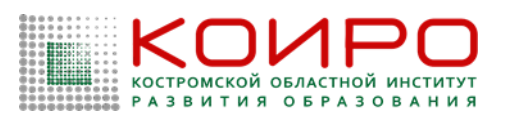

🎦 Скачать шаблон

#### Q Поиск

|   | Nº : | Показатели оценивания                                                                                                    | Значение показателя | Балльная<br>оценка | Магистральное<br>направление          | Критерий                | Дефициты        | Управленческие<br>действия/решения      |
|---|------|----------------------------------------------------------------------------------------------------|---------------------|--------------------|---------------------------------------|-------------------------|-----------------|-----------------------------------------|
| > | 1    | Реализация учебно-<br>исследовательской и<br>проектной деятельности<br>(«критический» показатель)                                                 |                     | 0                  | Магистральное<br>направление «Знание» | Образовательный процесс | 9<br>Дефициты   | 26 Управленческие<br>действия / решения |
| > | 2    | Реализация учебных планов<br>одного или нескольких<br>профилей обучения и (или)<br>индивидуальных учебных<br>планов<br>(«критический» показатель) |                     | 0                  | Магистральное<br>направление «Знание» | Образовательный процесс | 8 :<br>Дефициты | 34 Управленческие<br>действия / решения |
| > | 3    | Реализация федеральных<br>рабочих программ по учебным<br>предметам (1—11 классы)<br>(«критический» показатель) (с<br>1 сентября 2023 года)        |                     | 0                  | Магистральное<br>направление «Знание» | Образовательный процесс | 1 :<br>Дефициты | 6 Управленческие<br>действия / решения  |
| > | 4    | Обеспеченность учебниками и<br>учебными пособиями                                                                                                 |                     | 0                  | Магистральное<br>направление «Знание» | Образовательный процесс | 5<br>Дефициты   | 8 Управленческие<br>действия / решения  |
| > | 5    | Применение электронных<br>образовательных ресурсов<br>(ЭОР) из федерального<br>перечня                                                            |                     | 0                  | Магистральное<br>направление «Знание» | Образовательный процесс | 4<br>Дефициты   | 10 Управленческие<br>действия / решения |
| > | 6    | Углубленное изучение<br>отдельных предметов                                                                                                    |                     | 0                  | Магистральное<br>направление «Знание» | Образовательный процесс | 9<br>Дефициты   | 23 Управленческие<br>действия / решения |

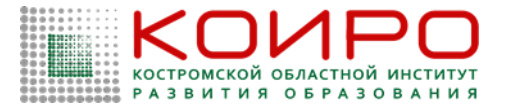

В открывшемся окне «Дефициты»/«Управленческие действия/решения» нажмите кнопку «+Добавить» (Рисунок 20).

Дефициты

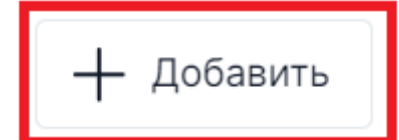

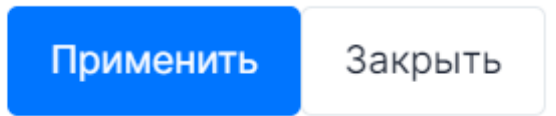

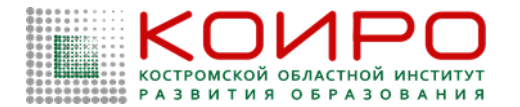

Внесите собственные дефициты и управленческие действия/решения, после чего нажмите кнопку «Применить» (Рисунок 21).

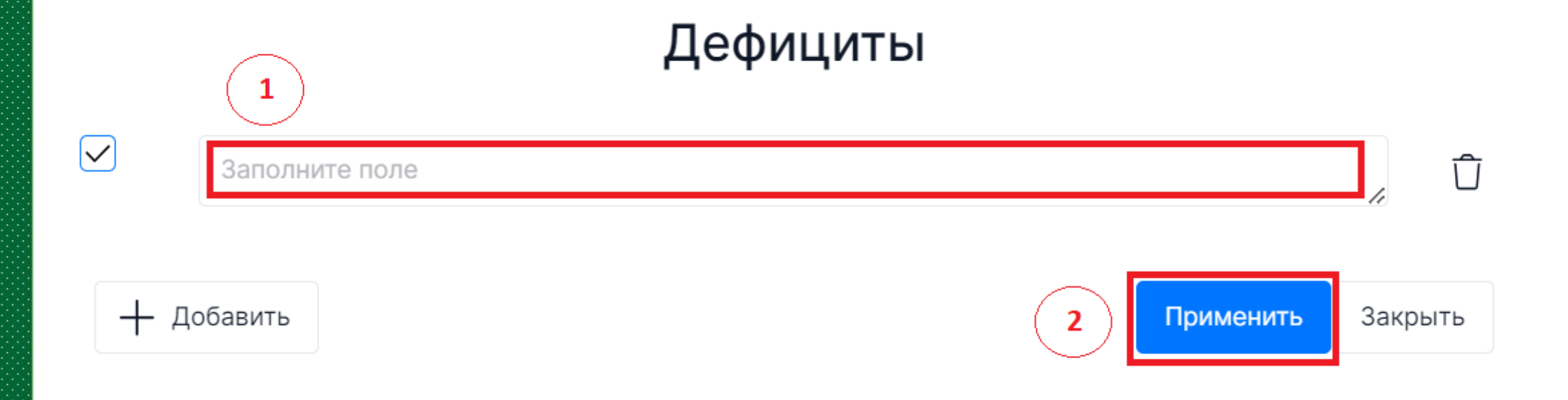

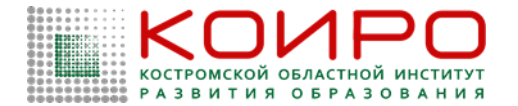

Указанные дефициты и управленческие действия/решения будут добавлены в программу развития. Для просмотра внесенных дефицитов и управленческих действий/решений нажмите на кнопку-стрелочку в левом столбце таблицы (Рисунок 22).

Пилотная самодиагностика 3.0

р Скачать шаблон

| Q no | оиск |                                                                                                    |                     |                    |                                       |                         |                 |                                         |
|------|------|----------------------------------------------------------------------------------------------------|---------------------|--------------------|---------------------------------------|-------------------------|-----------------|-----------------------------------------|
|      | Nº ∶ | Показатели оценивания                                                                                                    | Значение показателя | Балльная<br>оценка | Магистральное<br>направление          | Критерий                | Дефициты        | Управленческие<br>действия/решения      |
| >    | 1    | Реализация учебно-<br>исследовательской и<br>проектной деятельности<br>(«критический» показатель)                                                 |                     | 0                  | Магистральное<br>направление «Знание» | Образовательный процесс | 9 :<br>Дефициты | 26 Управленческие<br>действия / решения |
| >    | 2    | Реализация учебных планов<br>одного или нескольких<br>профилей обучения и (или)<br>индивидуальных учебных<br>планов<br>(«критический» показатель) |                     | 0                  | Магистральное<br>направление «Знание» | Образовательный процесс | 8 :<br>Дефициты | 34 Управленческие<br>действия / решения |
| >    | 3    | Реализация федеральных<br>рабочих программ по учебным<br>предметам (1–11 классы)<br>(«критический» показатель) (с<br>1 сентября 2023 года)        |                     | 0                  | Магистральное<br>направление «Знание» | Образовательный процесс | 1 :<br>Дефициты | 6 Управленческие<br>действия / решения  |
| >    | 4    | Обеспеченность учебниками и<br>учебными пособиями                                                                                                 |                     | 0                  | Магистральное<br>направление «Знание» | Образовательный процесс | 5 :<br>Дефициты | 8 Управленческие<br>действия / решения  |
| >    | 5    | Применение электронных<br>образовательных ресурсов<br>(ЭОР) из федерального<br>перечня                                                            |                     | 0                  | Магистральное<br>направление «Знание» | Образовательный процесс | 4 :<br>Дефициты | 10 Управленческие<br>действия / решения |

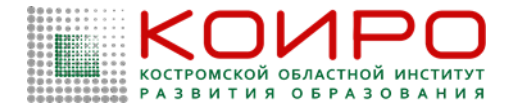

🖺 Скачать шаблон

#### Конструктор программ развития

В раскрывшейся строке с выбранным показателем в столбцах «Дефициты»/«Управленческие действия/решения» будут отображаться добавленные дефициты и управленческие действия/решения (Рисунок 23).

← Программы

Пилотная самодиагностика 3.0

| 0 | Тоиск    |                                                                                |                     |                         |                                               |                             |                                                                                                    |                                                                                                    |
|---|----------|--------------------------------------------------------------------------------|---------------------|-------------------------|-----------------------------------------------|-----------------------------|----------------------------------------------------------------------------------------------------|----------------------------------------------------------------------------------------------------|
| ~ | № :<br>1 | Показатели оценивания<br>Реализация учебно-                                    | Значение показателя | Балльная<br>оценка<br>0 | Магистральное<br>направление<br>Магистральное | Критерий<br>Образовательный | Дефициты<br>2 Дефициты :                                                                                                    | Управленческие действия/<br>решения<br>5 Управленческие действия /                                                                                                    |
|   |          | исследовательской и<br>проектной деятельности<br>(«критический»<br>показатель) |                     |                         | направление «Знание»                          | процесс                     | <ul> <li>Дефицит<br/>квалифицированных кадров.</li> <li>Отсутствие успешного опыта<br/>реализации проектов/<br/>исследований у педагогов.</li> </ul> | <ul> <li>Решения</li> <li>Использование сетевых<br/>форм реализации<br/>образовательных программ.</li> <li>Привлечение специалистов/<br/>педагогических работников<br/>из других образовательных<br/>организаций.</li> <li>Направление на целевое<br/>обучение/переподготовку<br/>педагогических работников.</li> <li>Использование<br/>«горизонтального<br/>обучения»<br/>(внутрифирменное) для<br/>освоения опыта педагогов,<br/>владеющих технологиями<br/>инновационного<br/>проектирования.</li> <li>Обучение педагогов на КПК.</li> </ul> |
| > | 2        | Реализация учебных<br>планов одного или                                        |                     | 0                       | Магистральное<br>направление «Знание»         | Образовательный<br>процесс  | 8 Дефициты                                                                                                    | 34 Управленческие действия /<br>решения                                                                                                    |

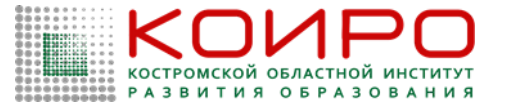

Примечание: При необходимости удаления ранее добавленных дефицитов или управленческих действий/решений в соответствующем столбце таблицы нажмите на значок «мусорная корзина», в открывшемся окне «Дефициты»/«Управленческие действия/решения» напротив дефицита или управленческого действия/решения, который требуется удалить, нажмите кнопку «» и далее нажмите кнопку «Применить».

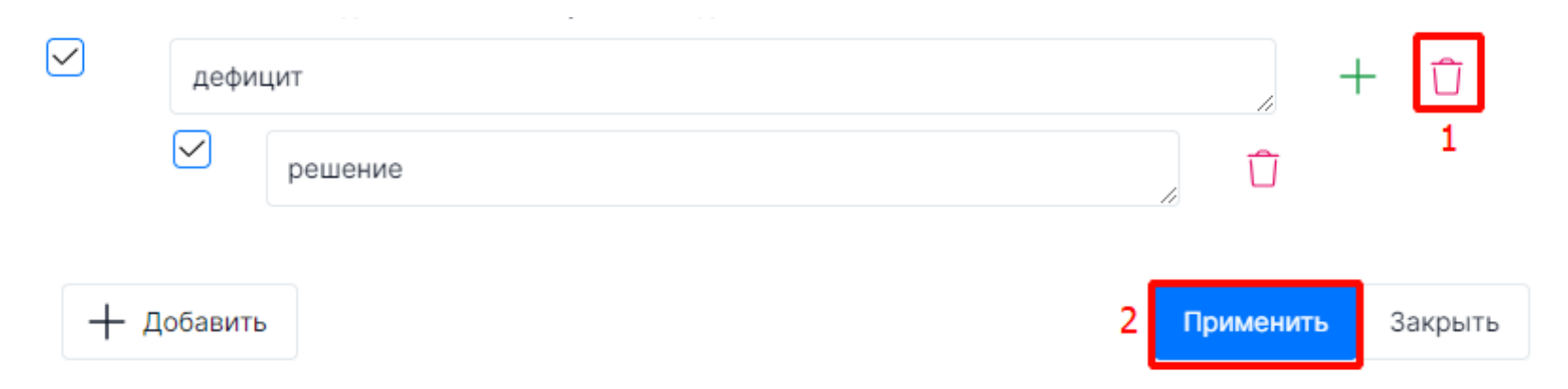

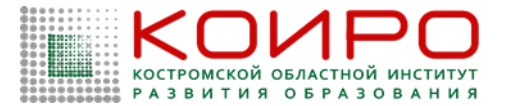

Скачать шаблон

#### Конструктор программ развития

Для формирования шаблона документа по завершении составления программы развития нажмите кнопку «Скачать шаблон» (Рисунок 24). Файл шаблона будет сохранен на жестком диске компьютере.

← Программы

Пилотная самодиагностика 3.0

| Q. Поиск |      |                                                                                                    |                     |                    |                                       |                         |                 |                                         |  |  |  |  |
|----------|------|----------------------------------------------------------------------------------------------------|---------------------|--------------------|---------------------------------------|-------------------------|-----------------|-----------------------------------------|--|--|--|--|
|          | Nº : | Показатели оценивания                                                                                                    | Значение показателя | Балльная<br>оценка | Магистральное<br>направление          | Критерий                | Дефициты        | Управленческие<br>действия/решения      |  |  |  |  |
| >        | 1    | Реализация учебно-<br>исследовательской и<br>проектной деятельности<br>(«критический» показатель)                                                 |                     | 0                  | Магистральное<br>направление «Знание» | Образовательный процесс | з<br>Дефициты   | 6 Управленческие<br>действия / решения  |  |  |  |  |
| >        | 2    | Реализация учебных планов<br>одного или нескольких<br>профилей обучения и (или)<br>индивидуальных учебных<br>планов<br>(«критический» показатель) |                     | 0                  | Магистральное<br>направление «Знание» | Образовательный процесс | 8 :<br>Дефициты | 34 Управленческие<br>действия / решения |  |  |  |  |
| >        | 3    | Реализация федеральных<br>рабочих программ по учебным                                                                                             |                     | 0                  | Магистральное<br>направление «Знание» | Образовательный процесс | 1<br>Дефициты   | 6 Управленческие<br>действия / решения  |  |  |  |  |

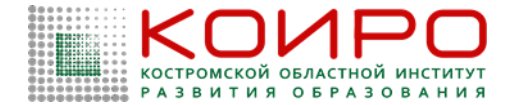

## Аварийные ситуации

При сбое компьютерного оборудования следует самостоятельно или при помощи технического специалиста восстановить его работоспособность и после выполнения действий по подготовке к работе, описанных в разделе 3 настоящего Руководства, продолжить работу в Системе.

#### Рекомендации по освоению:

В случае возникновения вопросов по взаимодействию с Системой рекомендуется воспользоваться информацией, размещенной в настоящем Руководстве или обратиться за технической поддержкой путем направления письма на почту uo@edu.ru.

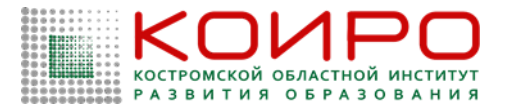

# Полезные материалы

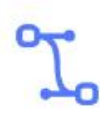

Инструкция по работе с сервисом: https://smp.edu.ru/instructions

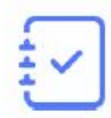

Методическая информация по самодиагностике в концепции проекта «Школа Минпросвещения России»: https://smp.edu.ru/concept

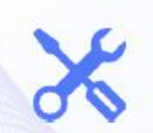

Служба технической поддержки: uo@edu.ru

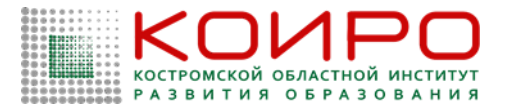

# Регистрация команды на сайте Олимпиады

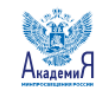

ПО Об Академии

ПО Деятельность

📙 Наука

Сервисы 📙 Календарь

Новости

Контакты

8 (800) 200-91-85

Главная · Управленческое пятиборье: олимпиада управленческих команд «Школы Минпросвещения России

Управленческое пятиборье: олимпиада управленческих команд «Школы Минпросвещения Poccuu»

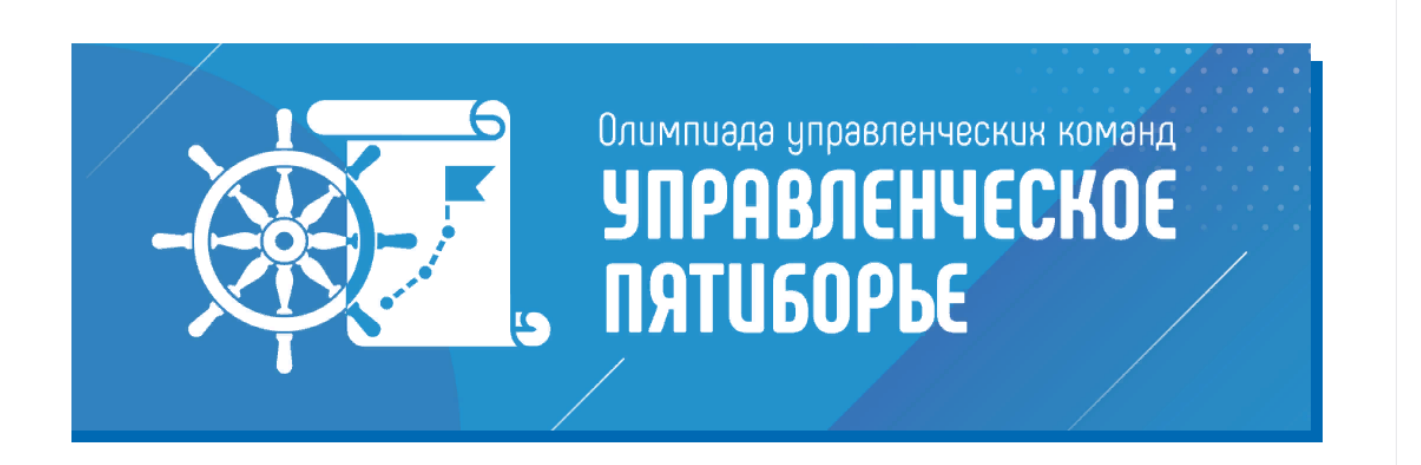

Контакты

Эл. почта: 5skills@apkpro.ru

Телеграм: t.me/Shkola\_Minprosvesheniya

Присоединяйтесь к нам в социальных сетях!

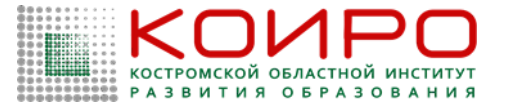

# Регистрация команды на сайте Олимпиады

| АкадемиЯ | 🛛 Об Академии                                         | □О<br>□□ Деятельность                                                                | □О Наука         | □О Сервисы | □О Календарь | Новости | Контакты   | <u>ښ</u>                 | Q | 8 (800) 200-91-85 |
|----------|-------------------------------------------------------|--------------------------------------------------------------------------------------|------------------|------------|--------------|---------|------------|--------------------------|---|-------------------|
|          | <ul> <li>повышение экспер<br/>образования.</li> </ul> | Контакты                                                                             |                  |            |              |         |            |                          |   |                   |
|          | Организационно-техниче<br>Академия Минпросвещен       | Эл. почта: <b>5skills@apkpro.ru</b><br>Телеграм: <b>t.me/Shkola_Minprosvesheniya</b> |                  |            |              |         |            |                          |   |                   |
|          | Ссылка на олимпиаду                                   |                                                                                      |                  |            |              |         |            |                          |   |                   |
|          | Документы:                                            | окументы:                                                                            |                  |            |              |         |            | йтесь к нам в социальных |   |                   |
|          | <b>РDF</b> Положение об олимпиа                       | аде                                                                                  |                  |            |              |         | <b>1</b> K |                          |   |                   |
|          | <b>ЕХСЕL</b> Приложение 1 к Полож                     | ению форма Сведений о і                                                              | школьной команде | 9          |              |         |            |                          |   |                   |
|          | <b>ЕХСЕL</b> Приложение 2 к Полож                     | кению форма Сведений о                                                               | муниципальной к  | оманде     |              |         |            |                          |   |                   |

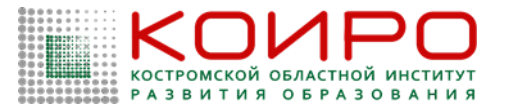

## Регистрация команды на сайте Олимпиады

#### Положение об Олимпиаде.

#### 3. Порядок проведения Олимпиады

3.1. Олимпиада проводится федеральным оператором в дистанционном формате в два этапа.

3.2. Первый этап Олимпиады:

3.2.1. Проводится с 31 октября по 15 ноября 2023 года;

3.2.2. Капитан команды самостоятельно проходит регистрацию по ссылке, размещенной на сайте Олимпиады, и заполняет данные в личном кабинете, а также

3

направляет сведения о составе команды (по форме в соответствии с приложениями 1 и 2 к настоящему Положению) по адресу электронной почты <u>5skills@apkpro.ru</u><sup>2</sup>. 3.2.3. Время на выполнение заданий первого этапа составляет 120 минут; Австрийская Елена Валерьевна, старший преподаватель кафедры управления и экономики образования ОГБОУ ДПО КОИРО

8 908 030 82 02 или 8 913 499 30 15

Почта: <u>elena.avstriyskaya@yndex.ru</u>